# 目錄

| Artis    | tt 13.3 Pro, Artist 15.6 Pro (V2)系列繪圖顯示器説明書 | 2 |
|----------|---------------------------------------------|---|
| _,       | 產品簡介                                        | 2 |
| 1        | 產品概覽                                        | 2 |
| 2        | 配件清單                                        | 3 |
| 3,       | 電腦全功能 USB-C 連接                              | 3 |
| 4        | 安卓手機或平板連接                                   | 4 |
| 5、       | 兼容系統错误!未定义书签。                               |   |
| <u> </u> | 產品設置                                        | 5 |
| 1        | 驅動下載                                        | 5 |
| 2        | 驅動安裝                                        | 5 |
|          | a) Windows                                  | 5 |
|          | b) Mac                                      | 5 |
|          | c) Linux                                    | 5 |
| 3、       | 驅動使用                                        | 7 |
|          | 設備設置                                        | 3 |
|          | 筆設置18                                       | 3 |
|          | 驅動設置22                                      | 1 |
| 4        | 驅動卸載22                                      | 2 |
|          | a) Windows                                  | 2 |
|          | b) Mac                                      | 2 |
|          | c) Linux                                    | 2 |
| Ξ,       | FAQ                                         | 2 |

# Artist 13.3 Pro, Artist 15.6 Pro (V2)

# 系列繪圖顯示器説明書

- 一、 產品簡介
  - 1、 產品概覽

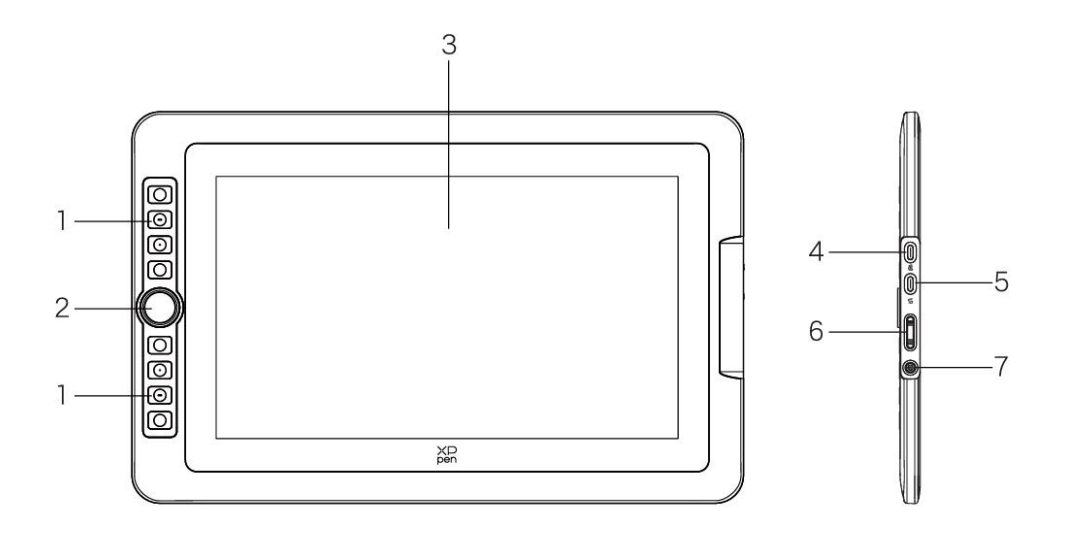

- 1. 快速鍵
- 2. 滾輪
- 3. 顯示/工作區域
- 4. USB-C to USB-A 介面
- 5. 全功能 USB-C 介面
- 6. 亮度+ / -按鍵
- 7. 電源鍵/指示燈

接通電源, 藍色恆亮

# 2、 配件清單

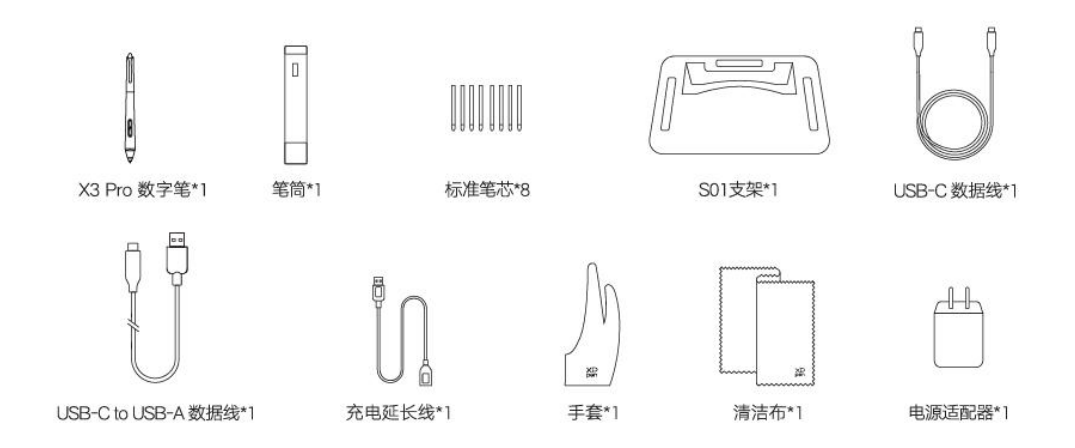

- X3 Pro 數位筆\*1
- 筆筒\*1
- 標準筆芯\*8
- 支架\*1
- USB-C 數據線\*1
- USB-C to USB-A 數據線\*1
- 充電延長線\*1
- 手套\*1
- 清潔布\*1
- 電源適配器\*1 (僅 Artist 15.6 Pro V2))

\*清單僅供參考,請以收到的實物為準。

\*電源適配器僅 Artist 15.6 Pro V2 標配, Artist 13.3 Pro V2 不標配此物件電腦全功能 USB-C 連接

- 1) 使用 USB-C 數據線分別連接至電腦及繪圖顯示器端的全功能 USB-C 介面;
- 2) 如果繪圖顯示器不亮,使用 USB-C to USB-A 數據線連接至適配器及繪圖顯示器

端的 USB-C to A 介面供電。

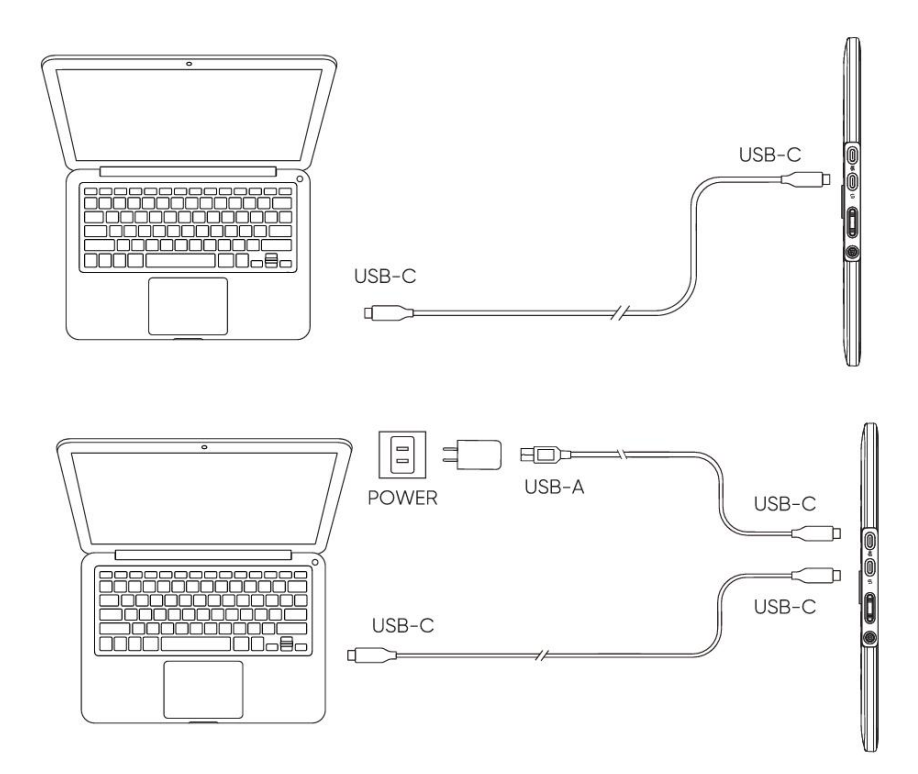

\*部分型號電源適配器非標配,如有需求請單獨購買,或可使用其他電源適配器替代。

# 3、 安卓手機或平板連接

- 1) 使用 USB-C 數據線連接至安卓產品及繪圖顯示器端的全功能 USB-C 介面;
- 2) 使用 USB-C to USB-A 數據線連接至適配器及繪圖顯示器端的 USB-C to A 介面

供電。

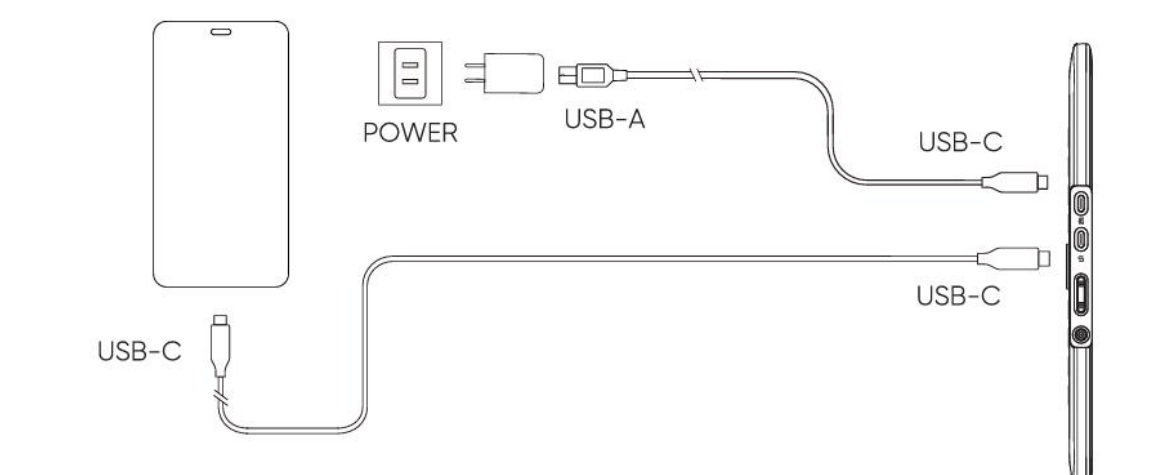

\*適配手機型號請參考官網信息。

\*部分型號電源適配器非標配,如有需求請單獨購買,或可使用其他電源適配器替代。

# 4、 相容系統

Windows 7 及以上版本 macOS 10.13 及以上版本

ChromeOS 88 或以上版本

Android (USB3.1 DP1.2)

Linux

# 二、產品設置

## 1、 驅動下載

- 1、確保您的電腦與設備處於連接狀態
- 2、登陸 XPPen 官網(www.xp-pen.com.cn),進入"支持"頁面,點擊"下載", 依照產品型號和您計算機作業系統,下載並安裝對應的驅動程序
- 3、開啓驅動程序,設定參數並測試產品功能

# 2、 驅動安裝

#### 注意事項:

- 安裝前, 請關閉所有已開啓的殺毒軟體和繪圖軟體。
- 若計算機已安裝其他品牌繪圖板/顯示器的驅動程序, 請先卸載。
- 安裝完成後請重啓計算機。
- 為了使您的設備能夠展現最佳性能,建議您使用最新版本驅動。

#### a) Windows

解壓後以管理員權限運行"exe"文件,根據提示完成安裝。

#### b) Mac

解壓後運行"pkg"文件,根據提示完成安裝,然後添加所需的安全設置(有線:系統設置->隱私與安全性->輔助功能),點擊添加圖標,授權解鎖後,請確保 PenTablet\_Driver 選項已被勾選;否則,設備和驅動可能無法正常工作。

| •••                                         | < > 輔助使用                                                                                                    |   |
|---------------------------------------------|----------------------------------------------------------------------------------------------------|---|
| Q 搜尋                                        | 允許下列應用程式控制你的電腦。                                                                                                 |   |
| ② 一般                                        |                                                                                                    |   |
| <ul> <li>● 外觀</li> <li>● 林明佐田</li> </ul>    | The second second second second second second second second second second second second second second second se |   |
| ·····································       | Andreas                                                                                                    |   |
| Siri與Spotlight                              |                                                                                                    |   |
| 🖤 隱私權與安全性                                   |                                                                                                    | _ |
| □ 桌面與Dock                                   | The second second second second second second second second second second second second second second second se |   |
| <ul> <li>○○ 親示器</li> <li>○○ 背景圖片</li> </ul> | E PenTablet Driver                                                                                              |   |
| ■ 螢幕保護程式                                    |                                                                                                    |   |
| = 電池                                        |                                                                                                    |   |
| <b></b> 鎖定螢幕                                |                                                                                                    | • |
| Touch ID 與密碼                                |                                                                                                    |   |
| 世界者與群組                                      |                                                                                                    |   |
| ○ 密碼                                        |                                                                                                    |   |
| (2) 網際網路帳號                                  |                                                                                                    |   |
| ■ 錢包與Apple Pay                              |                                                                                                    |   |

如列表中無 PenTablet\_Driver,請前往資源庫->Application Support->PenDriver 手動添加。

|                          | l                                                                                                    | PenDriver | 0                                                                                                    | Q 搜尋                                                        |  |
|--------------------------|----------------------------------------------------------------------------------------------------|-----------|----------------------------------------------------------------------------------------------------|-------------------------------------------------------------|--|
| 系統<br>使用者<br>資源庫<br>應用程式 | Apple     Application Suppo     Audio     Bluetooth     Caches     Catacomb     ColorPickers     ColorSync     Components     Compositions | rt > 0    | Crashkeporter<br>FLEXnet Publisher<br>Foxit Software<br>GarageBand<br>iLifeMediaBrowser<br>LetsVPN<br>livefsd<br>Logic<br>Microsoft<br>PenDriver | <ul> <li>PenTablet_Driver</li> <li>PenTabletInfo</li> </ul> |  |
|                          |                                                                                                    |           |                                                                                                    | 取消                                                          |  |

### c) Linux

DEB: 在命令行中輸入"sudo dpkg --i",拖動安裝文件到其中後執行命令; RPM: 在命令行中輸入"sudo rpm --i",拖動安裝文件到其中後執行命令; Tar.gz: 請先解壓,然後在命令行中輸入"sudo",拖動"install.sh"到其中後執行命令。

# 3、 驅動使用

- 使用前,請確保您的設備已成功連接到計算機;連接成功後,驅動左上角會顯示 設備名稱。
- 特別地,同一台計算機可同時連接多台設備,可在左上角切換設備並進行自定義 設置,且所做設置僅對當前選擇的設備有效。

| ХР<br>pen                            | Artist 15.6 Pro V2 |                     |      | + ×   |
|--------------------------------------|--------------------|---------------------|------|-------|
| 2 <b>.</b> ]) <sup>2</sup> - Maria C |                    |                     |      | ⊗ C   |
|                                      |                    |                     |      |       |
| 1                                    |                    | B                   |      |       |
| *                                    |                    | Alt<br>Space        |      |       |
| **                                   |                    | Ctrl+S<br>Ctrl+Z    |      |       |
|                                      |                    | 顯示驅動面板<br>切換Ring1功能 |      |       |
|                                      |                    |                     |      |       |
|                                      | 屏幕校準               |                     | 工作區域 | 顯示屏設定 |
| 4.0.4(9eecf78)                       |                    |                     |      |       |

若設備未連接或連接不成功,將會顯示如下提示,請嘗試重新連接設備或聯繫技術支持
 人員。

| XP<br>pen |                       | _ | × |
|-----------|-----------------------|---|---|
|           |                       |   |   |
|           | 親愛的XPPen用戶:您好,請先連接設備。 |   |   |
|           |                       |   |   |

### 設備設置

|                | Artist 15.6 Pro V2 |                  | 5 |     | + -   | l | ×             |
|----------------|--------------------|------------------|---|-----|-------|---|---------------|
|                |                    |                  |   |     |       | 0 | $\mathcal{Q}$ |
|                |                    |                  |   |     |       |   |               |
| 1              |                    | B<br>E           |   |     |       |   |               |
| Ö              |                    | Alt<br>Space     |   |     |       |   |               |
|                |                    | Ctrl+S<br>Ctrl+Z |   |     |       |   |               |
|                |                    | 顯示驅動面板           |   |     |       |   |               |
|                |                    | 切换Ring1功能        |   |     |       |   |               |
|                |                    |                  |   |     |       |   |               |
|                |                    |                  |   |     |       |   |               |
|                | 屏幕校準               |                  | I | 作區域 | 顯示屏設定 |   |               |
| 4.0.4(9eecf78) |                    |                  |   |     |       |   |               |

> 點擊左側欄圖標可切換驅動功能,從上到下依次為設備設置,筆設置,驅動設置

> 點擊右上角隱藏/顯示按鈕,可打開/關閉快速鍵的功能預覽

> 點擊右上角恢復默認按鈕,可恢復設備的默認設置

#### 1. 屏幕校準

由於每個人的握筆習慣不同、握筆時數位筆的傾斜程度不同;為了讓產品更符合您的個人使 用習慣,請您以常用的握筆方式,用數位筆的筆尖點擊設備屏幕上出現的紅十字的中心,以 校準數位筆與光標之間的偏移。

#### 2. 工作區域

定義設備工作區域和屏幕顯示區域的映射關係。

2.1. 熒幕

- > 設置當前顯示器顯示區域與設備的映射關係。
  - a) 如果您正在使用多個顯示器, 且顯示器設置為複製模式, 設備工作區域會映射到所 有的顯示器上, 當筆在設備工作區域移動時, 所有顯示器上的光標會同時移動。
  - b) 如果您正在使用多個顯示器, 且顯示器設置為擴展模式, 請在屏幕選項卡選擇設備 工作區域映射到哪個顯示器上。

| ХР<br>pen      | Artist 15.6 Pro V2         |      |          | - ×         |
|----------------|----------------------------|------|----------|-------------|
|                | ← 工作區域                     |      |          | C           |
|                |                            |      |          |             |
| L              |                            |      |          |             |
| ¢              |                            |      |          |             |
|                | 螢幕                         |      |          | 繪圖顯示器       |
|                | 顯示器1(0,0,1920,1080)Primary | ~    | 旋轉:(0°)  | ~           |
|                |                            | Ρ    |          |             |
| 4.0.4(9eecf78) | 設定全屏 自定義受幕區域               | 螢幕標識 | 全手寫區域 自) | 定義手寫區域 登幕比例 |

- > 設置顯示器的映射區域:
  - a) 設定全屏:已選顯示器的整個區域;
  - b) 自定義熒幕區域:三種方式。

| 自定義受幕區域  |                                                    |
|----------|----------------------------------------------------|
| 1.拖拽選擇區域 | xo                                                 |
|          | × 0 ↓<br>Y 0 ↓<br>W 1920 ↓<br>H 1080 ↓<br>單擊說定癸稱區域 |
|          | 取消 確定                                              |

- 拖拽選擇區域:在"屏幕"圖示上將光標從一個點拖拽到另一個點。
- 座標:在X、Y、W、H 旁對應的輸入框中輸入座標。

● 單擊設定熒幕區域: 單擊後, 在顯示器上點擊要選取的"左上角"位置和"右下角"位置。

#### c) 熒幕標識:

標識所有已連接的顯示器,數字標識符會顯示在每個顯示器的左下角。

2.2. 繪圖顯示器

| ХР<br>pen      | Artist 15.6 Pro V2         |      |             | - ×      |
|----------------|----------------------------|------|-------------|----------|
|                | ← 工作區域                     |      |             | D        |
|                |                            |      |             |          |
| <u>/</u>       |                            |      |             |          |
| ¢              |                            |      |             |          |
|                | <b>蛋</b> 岩                 |      |             | 繪圖顯示器    |
|                | 顯示器1(0,0,1920,1080)Primary | ~    | 旋轉: (0°)    | ~        |
|                |                            | P    |             |          |
| 4.0.4(9eecf78) | 設定全屏 自定義受補區域               | 董兼標識 | 全手寫區域 自定義手3 | 等區域 董幕比例 |

▶ 設置設備工作區域:

- a) 全手寫區域:設備的整個工作區域;
- b) 自定義手寫區域:三種方式。

| 自定義手寫區域                |                |
|------------------------|----------------|
| 1.拖拽選擇區域               | X 0 🛟<br>Y 0 🛟 |
|                        | W 1342         |
| 200 ppm                | 單擊設定手寫區域       |
|                        | 取消 確定          |
| ● 拖拽選擇區域:在"設備"圖示上將光標從- | 一個點拖拽到另一個點。    |

● 座標: 在 X、Y、W、H 旁對應的輸入框中輸入座標。

 軍擊設定熒幕區域: 單擊後, 用數位筆在設備工作區域上點擊要選取的 "左上 角" 位置和 "右下角" 位置。

如果兩者比例不同,則假設當您在設備上繪製一個圓形時:若選擇了"熒幕比例", 則熒幕上顯示的就是圓形;若未選擇"熒幕比例",則在熒幕上顯示的是橢圓。

▶ 旋轉:

順時針將設備旋轉 0°、90°、180° 、270°後使用;

左手模式:旋轉 180°。

3. 顯示屏設定

|                | Artist 15.6 Pro V2 |      | - × |
|----------------|--------------------|------|-----|
| pen            | ← 顯示屏設定            |      |     |
|                |                    |      |     |
| 2              |                    |      |     |
| ¢              | 色温調節<br>USER 〜     | R5   | 0   |
|                |                    | B    |     |
|                |                    | 5    |     |
|                |                    | 恢復默認 |     |
| 4.0.4(9eecf78) |                    |      |     |

▶ 亮度、對比度

拖動對應滑塊來調整設備的亮度或對比度。

#### ▶ 色温調節

驅動提供五種模式: 5000K、6500K (默認)、7500K、9300K、USER; 特別地,在 USER 模式下,可通過調整 R、G、B 的值自定義色温。

#### 4. 應用程序

| ХD<br>pen      | Artist 15.6 Pro V2 |                     | КD   | + - | - ×    |
|----------------|--------------------|---------------------|------|-----|--------|
|                |                    |                     |      |     | ⊗<br>C |
| 00             | 6                  |                     |      |     |        |
| 1              |                    | B<br>E<br>Alt       |      |     |        |
| ¢              | C                  | Space               |      |     |        |
|                |                    | Ctrl+S<br>Ctrl+Z    |      |     |        |
|                |                    | 網小體動面板<br>切換Ring1功能 |      |     |        |
|                |                    |                     |      |     |        |
|                | 屏幕校準               |                     | 工作區域 |     | È      |
| 4.0.4(9eecf78) |                    |                     |      |     |        |

- 您可在上方的應用程序列表中添加您所需的應用程序,最多可添加7個;具體的添加 步驟如下:
  - 1、 點擊應用程序欄右上的 "+" 打開應用選擇頁面;
  - 2、 從已打開的應用中選擇需要添加的應用或點擊 "瀏覽" 從已安裝的應用中選擇;
  - 3、 點擊"確定",已選中的應用將會添加到應用欄;
  - 4、 選中已添加的某一個應用程序後, 點擊應用欄後方的"-"可刪除該應用。
- 選中其中一個應用程序後,可針對該應用進行快速鍵、滾輪及筆按鍵的自定義設置,並 且只會在使用該應用時生效;當切換不同應用時,驅動會自動識別並切換為對應的設置。

| ХР<br>pen      | Artist 15.6 Pro V2 |                     | D<br>n | + - × |
|----------------|--------------------|---------------------|--------|-------|
|                |                    |                     |        | • C   |
| []]            |                    |                     |        |       |
| 1              |                    | B<br>E              |        |       |
| ø              |                    | Space               |        |       |
|                |                    | Ctrl+S<br>Ctrl+Z    |        | l l   |
|                |                    | 顯不隨動面板<br>切換Ring1功能 |        |       |
|                |                    |                     |        |       |
|                | 屏幕校準               |                     | 工作區域   | 顯示屏設定 |
| 4.0.4(9eecf78) |                    |                     |        |       |

> 選擇"其他所有應用"時,當下所設置的功能將對其他未進行自定義設置的應用生效。

#### 5. 快速鍵

| ХР<br>pen      | Artist 15.6 Pro V2        | <b></b>         | + ×   |
|----------------|---------------------------|-----------------|-------|
|                |                           |                 | © ()  |
| []]            |                           |                 |       |
| 1              | B<br>E<br>Att             |                 |       |
| ¢              | Space                     |                 |       |
|                | Ctrl+S<br>Ctrl+Z<br>算示驅動面 |                 |       |
|                | <b>切換</b> Ring1           | 功能<br>xD<br>pen |       |
|                |                           |                 |       |
| 4.0.4(9eecf78) | 屏幕校準                      | 工作區域            | 顯示屏設定 |

點擊設備圖上對應的快速鍵,即可打開熱鍵設置界面,進行自定義功能設置。

#### ▶ 快速鍵

| 熱鍵設定 |              |          |  |  |  |
|------|--------------|----------|--|--|--|
| 快捷鍵  | 键盤輸入 (最多20組) | Windows+ |  |  |  |
| 滑鼠控制 | B,Ctrl+      |          |  |  |  |
| 其他   |              |          |  |  |  |
| 執行程式 |              |          |  |  |  |
|      |              |          |  |  |  |
|      |              |          |  |  |  |
|      | B,Ctrl+      |          |  |  |  |
|      |              |          |  |  |  |
|      | 恢復默認         |          |  |  |  |

可將當前按鍵設置為您所選的應用程序下的鍵盤常用快捷方式:例如在 3DMAX 軟體中, 設置為 "Alt+A" 可以使用對齊工具。

- a) 同一按鍵可設置多組快捷方式:例如鍵入 "Ctrl+C、Ctrl+V", 當按下該按鍵後, 設置的快速鍵功能會全部運行一遍。
- b) 當添加含 "Windows" 的組合鍵時, 請用右上角的 "Windows+" 代替鍵盤上的 系統鍵: 例如當您需鍵入 "Win(Cmd)+shift+3" 時, 只需先點擊右上角的 "Windows+", 再在鍵盤按下 "Shift+3" 即可。
- c) 自定義命名:在該界面下方橫線處可自定義當前設置功能的顯示名稱。
- ▶ 滑鼠控制

| 熱鍵設定                                   |                                       |    |                                           |  |  |
|----------------------------------------|---------------------------------------|----|-------------------------------------------|--|--|
| 快捷鍵<br><mark>滑鼠控制</mark><br>其他<br>執行程式 | □ Shift<br>□ Ctrl<br>□ 左Alt<br>□ 右Alt | +  | <ul> <li>軍撃</li> <li>         ·</li></ul> |  |  |
|                                        | ☐ Space 自定義命名                         |    | <ul> <li>○ 次輪向下</li> </ul>                |  |  |
|                                        |                                       | 恢復 | 数認 取消 確定                                  |  |  |

可設置 "鍵盤+滑鼠" 的組合鍵: 例如選擇 "Shift" 和 "單擊" 後, 可在支持此組合鍵的軟 體中實現此快捷操作。

▶ 其他

| 熱鍵設定 |          |             |    |  |
|------|----------|-------------|----|--|
| 快捷鍵  | ◎ 顯示驅動面板 | ○ 切換Ring1功能 |    |  |
| 滑鼠控制 | 〇 切換顯示器  | ○ 無作用       |    |  |
| 其他   | ○ 精細模式   |             |    |  |
|      | (B)/(E)  |             |    |  |
| 執行程式 | ○ 筆/橡皮擦  |             |    |  |
|      | ○ 滾動     |             |    |  |
|      |          |             |    |  |
|      |          |             |    |  |
|      | 顯示驅動面板   |             |    |  |
|      |          | 恢復默認 取消     | 確定 |  |
|      |          |             |    |  |

可將當前按鍵設置為除鍵盤快速鍵、滑鼠之外的其他快捷功能:

"顯示驅動面板":可以快速顯示驅動設置面板。

"切換顯示器": 當有多個顯示設備時, 可以使光標映射到其他顯示設備。

"精細模式": 讓屏幕的活動區域限制在一定範圍内, 可針對區域做更細緻的繪圖。

"[B]/[E]": 適用於極少部分應用程序的畫筆與橡皮擦之間的功能切換。

"筆/橡皮擦": 適用於絕大部分應用程序的畫筆與橡皮擦之間的功能切換。

"滾動":按住對應按鍵後,可以通過筆實現滾動功能。

"切換 Ring1 功能": 切換滾輪的功能。

"無作用":按下按鍵後,不會觸發任何功能。

▶ 執行程序

| 熱鍵設定 |            |  |  |  |  |
|------|------------|--|--|--|--|
| 快捷鍵  |            |  |  |  |  |
| 滑鼠控制 |            |  |  |  |  |
| 其他   |            |  |  |  |  |
| 執行程式 |            |  |  |  |  |
|      |            |  |  |  |  |
|      |            |  |  |  |  |
|      |            |  |  |  |  |
|      | · 執行程式     |  |  |  |  |
|      | 恢復默認 取消 確定 |  |  |  |  |

可通過快速鍵快速啓動對應的應用程序:點擊"瀏覽"並選擇所需的應用程序後,按下該按 鍵時,即可快速打開該應用程序。

# 6. 滾輪

|                | Artist 15.6 Pro V2 |           | + - ×     |
|----------------|--------------------|-----------|-----------|
|                |                    |           | © J       |
| [ ]            | -                  |           |           |
|                |                    | в         |           |
| <u>/</u>       |                    | E         |           |
|                |                    | Space     |           |
| <b>Ö</b>       |                    | Ottlas    |           |
|                |                    | Ctrl+Z    |           |
|                |                    | 顯示驅動面板    |           |
|                |                    | 切換Ring1功能 |           |
|                |                    |           |           |
|                |                    |           |           |
|                |                    |           |           |
|                | <b>并最权</b> 律       |           | <br>續不併設定 |
| 4.0.4(9eecf78) |                    |           |           |

點擊設備圖上的滾輪位置,可設置滾輪的功能。

|   |         | 滾輪 |      |   |
|---|---------|----|------|---|
| ۲ | _<br>縮放 | 0  | 筆刷大小 | ~ |
| 0 | 滖動 ~    | 0  | 旋轉   | ~ |
|   |         |    |      |   |
|   |         | 關閉 |      |   |

驅動提供縮放 (默認)、滾動、筆刷大小、旋轉四組滾輪功能。

|     |     | 自定義        |    |
|-----|-----|------------|----|
| ~   | 添加  | 特殊按键       |    |
| ľ   | â   | Ctrl+      |    |
| ć   | ĩ   |            |    |
|     |     | <b>ث</b> د |    |
| Ctr | 1+, |            |    |
|     |     | 取消         | 確定 |

在每組滾輪功能的下拉菜單中選擇"自定義",即可通過鍵盤輸入需要設置的按鍵或組合鍵 來自定義滾輪順時針、逆時針方向的功能。

筆設置

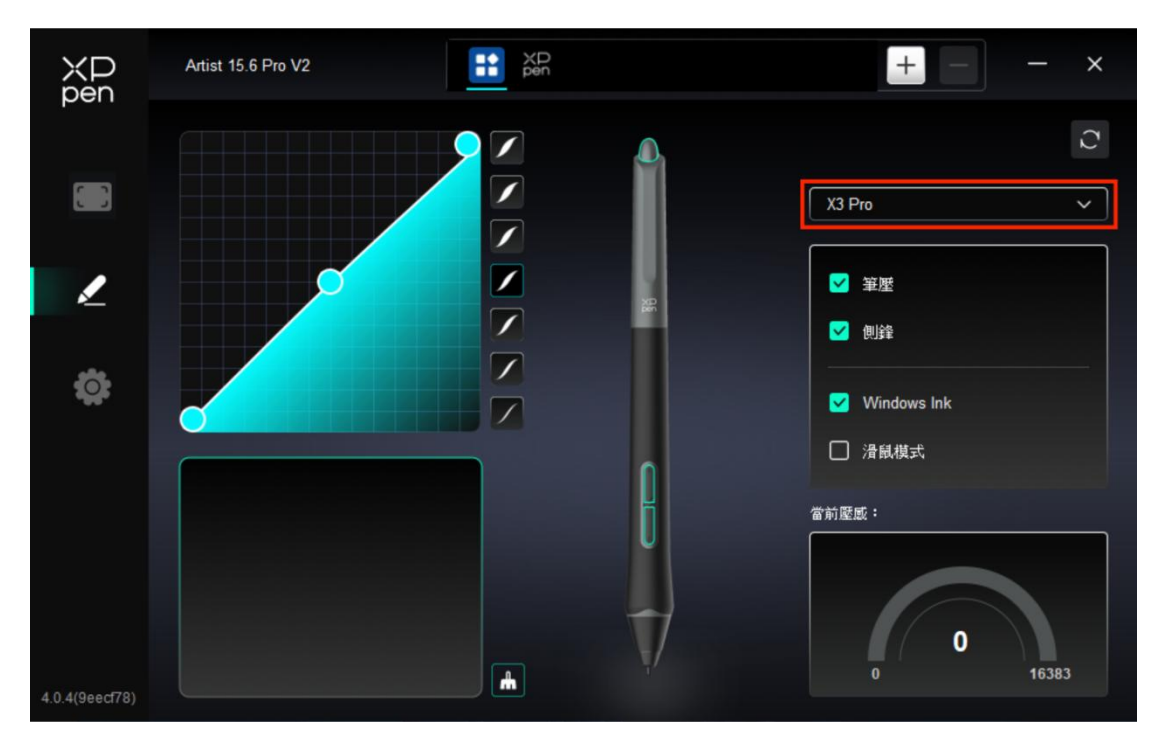

- 當筆位於感應區域範圍內時,會自動識別不同型號的筆並將其添加到驅動中,所使用的 數位筆需與產品兼容。
- 您可通過點擊右側筆名稱下拉菜單,選擇對應數位筆進行設置。當您使用對應數位筆時, 驅動將自動切換為該筆的自定義設置。

#### 1. 筆按鍵

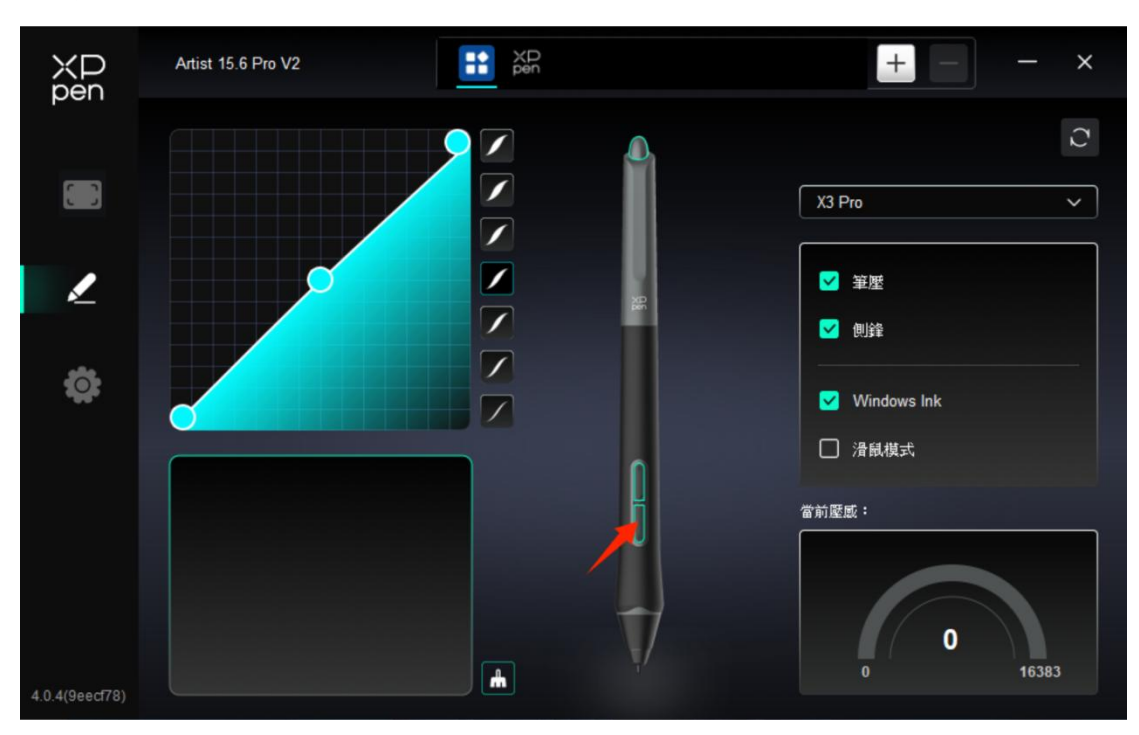

點擊圖上的筆按鍵位置,即可打開熱鍵設置界面,進行自定義功能設置。

自定義功能設置的具體操作方式與上文"產品設置->驅動使用->設備設置->快速鍵"的操 作方式相同。

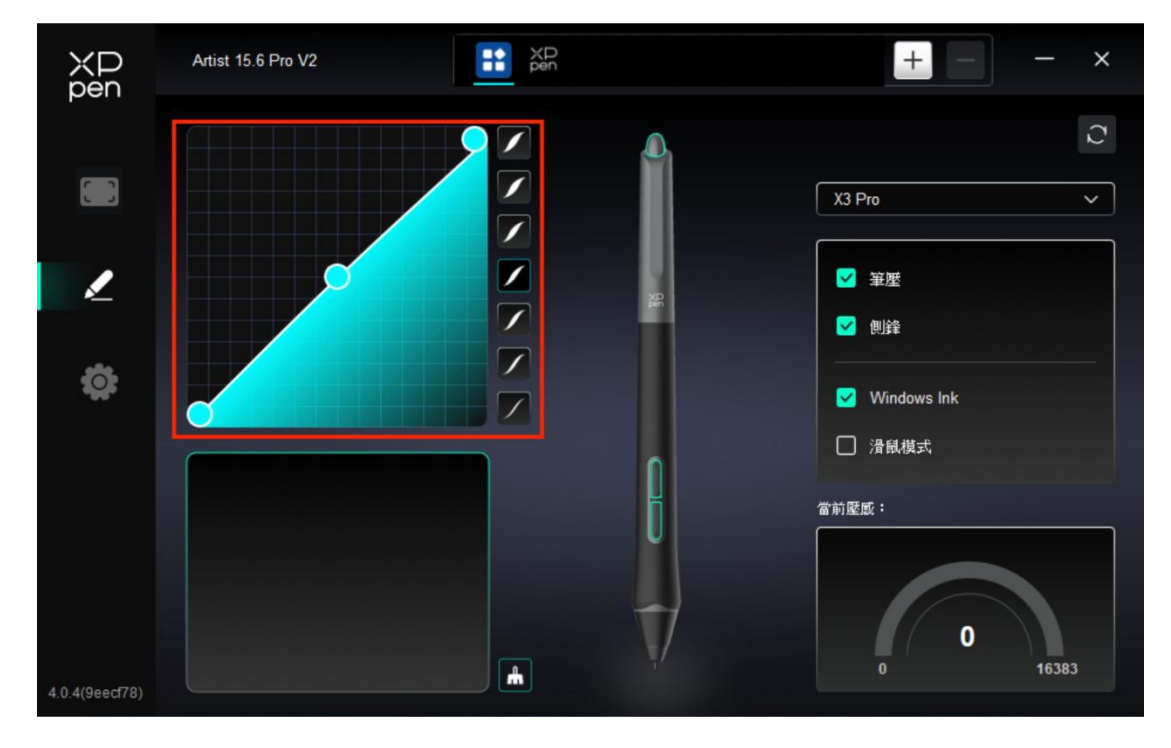

2. 筆壓感

#### ▶ 筆壓曲線

您可通過手動調整"筆壓曲線"或點擊右側欄的"壓感預設選項"進行筆壓感的調節。 您可使用數位筆在左下方的畫板處進行自由繪畫,幫助您更直觀地感受預設壓感的筆刷效果。

▶ 當前壓感

測試當前您使用筆時所產生的筆壓感的具體數值。

▶ 筆壓

取消勾選後,設備將不再感受筆壓感的大小;即當您使用數位筆時的筆刷效果將不會因為壓 感大小而產生變化。

▶ 側鋒

取消勾選後,設備將禁用數位筆的側鋒效果。

3. 其他

➢ Windows Ink (僅 Windows 系統)

若您使用設備的主要用途是繪畫,請默認勾選此選項。

如需在 Microsoft Office/Whiteboard 等軟體中用到手寫功能,請勾選此選項。。

▶ 滑鼠模式

在該模式下,數位筆的操作方式如同滑鼠,即當您抬起筆時,光標會停留在筆抬起時的位置。

勾選後,可調節光標隨筆在設備上移動的速度;

未勾選時,則默認使用筆模式。

### 驅動設置

| XP<br>pen   | Artist 15.6 Pro V2                                        | – × |
|-------------|-----------------------------------------------------------|-----|
|             | 通用<br>匯出設定檔 導入設定檔                                         |     |
| Ľ           | 當前設備<br>診斷工具 反該 俠復默認                                      |     |
| ¢           | <ul> <li>● 提示資訊</li> <li>● 快捷鍵</li> </ul>                 |     |
|             |                                                           |     |
| 10 1/0 570) | Copyright © 2024 XPPEN TECHNOLOGY CO.All rights reserved. |     |

- 1. 通用
- ▶ 導入&匯出設定檔

將設定好的功能通過導入&匯出配置的方式來讀取或儲存其設定值。

該功能僅支持相同的操作系統下使用。

- 2. 當前設備
- ▶ 診斷工具

在驅動使用過程中出現問題時,可使用診斷工具。

▶ 反饋

如果您在使用驅動的過程中有任何問題或建議,可通過此頁面反饋給我們。

▶ 提示資訊

關閉後,當按下按鍵時,熒幕下方將不會顯示按鍵提示。

▶ 快速鍵

關閉後,將禁用設備所有按鍵的功能。

### 4、 驅動卸載

#### a) Windows

在開始菜單中打開[設置]→[應用]→[應用和功能],找到 "Pentablet" 單擊選擇 "卸載",按提 示進行操作。

#### b) Mac

在[前往]→ [應用程序]找到 XPPen, 單擊 "UninstallPenTablet", 並按提示進行操作。

#### c) Linux

Deb: 在命令行中輸入 sudo dpkg -r XPPenLinux 後執行命令;

Rpm: 在命令行中輸入 sudo rpm -e XPPenLinux 後執行命令;

Tar.gz:請先解壓,在命令行窗口輸入 sudo 後,拖動 uninstall.sh 到其中再執行命令。

# 三、FAQ

#### 1. 繪圖顯示器無顯示或黑屏。

- 1) 請確認電源是否已連接好;
- 2) 請檢查連接線是否正確;
- 3) 請檢查電源指示燈是否為藍色, 如沒有請檢查連接線並重新開機;
- 4) 如信號不穩定, 請檢查連接線接口是否穩定。

#### 2. 計算機無法識別設備。

1) 檢查您計算機使用的 USB 端口是否正常工作,如不正常,請使用其他 USB 端口。

#### 3. 數位筆不起作用。

- 1) 確保您使用的是設備原裝的數位筆;
- 2) 確保驅動程序安裝正確, 並檢查驅動程序的筆設置是否正常。

#### 4. 繪圖軟體無法感知筆壓,但光標可以移動。

- 1) 檢查繪圖軟體是否支持筆壓;
- 2) 從 XPPen 網站下載最新的驅動程序安裝文件, 並檢查驅動程序中的筆壓是否正常;

- 3) 安裝驅動程序前, 請關閉殺毒軟體和圖形軟體;
- 4) 安裝前請卸載其他繪圖顯示器的驅動程序;
- 5) 安裝完成後, 重新啓動計算機;
- 6) 如果驅動程序中的筆壓正常 (Windows: 確保驅動程序的筆設置中啓用了 Windows
- Ink),請運行繪圖軟體並再次測試。
- 5. 光標偏移。
- 1) 確認驅動的映射;
- 2) 使用驅動程序校準筆。
- 6. 繪畫出現延遲卡頓。
- 1) 檢查電腦配置 (CPU&GPU) 是否符合所安裝畫圖軟體的推薦配置要求, 並根據畫圖軟

體官網發佈的 FAQ 通過設置優化相關功能。

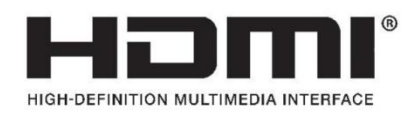

The terms HDMI, HDMI High-Definition Multimedia Interface, HDMI trade dress and the HDMI Logos are trademarks or registered trademarks of HDMI Licensing Administrator, Inc.